## SÅDAN FINDER DU MEDDELELSESBOGEN I MEEBOOK

meebook.com

## FIND MEDDELELSESBOGEN SOM ELEV

Log på meebook.com med dit uni-brugernavn.

Hvis der er nyt i meddelelsesbogen, kan du se det på startsiden.

| 👋 Hej Meebook Elev E                                                               |                             | Fredag den 17. marts 2023                              |
|------------------------------------------------------------------------------------|-----------------------------|--------------------------------------------------------|
| Ugeplan og lektier                                                                 | Dine forløb denne uge       | Nyt og beskeder                                        |
| < Uge 11 →                                                                         | Tysk                        | I dag                                                  |
| M T O T F                                                                          | Meebook Tysk 9. forår 🌸 🛛 > | 1tsiden X<br>Ny årsplan                                |
|                                                                                    | Dansk                       | Matematik >                                            |
| /Matematik<br>Husk gummistøvler                                                    |                             | Sidste 7 dage                                          |
|                                                                                    | Ken og identitet            | Mar 14, 2023, 12:59 PM ×                               |
| / Matematik<br>Opgave                                                              |                             | Ny meddelelsesbog<br>Du kan nu se årets meddelelsesbog |
| Skriv, hvad du forstår ved en person, der<br>opfører et dragshow?<br>Gå til opgave |                             | Gå til meddelelsesbog >                                |
|                                                                                    |                             | Mar 14, 2023, 12:59 PM ×                               |

Du kan altid finde meddelelsesbogen direkte ved at klikke på 'Meddelelsesbog' (ved Log ud-knappen).

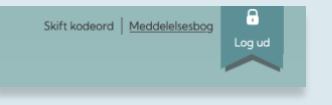

Her kan du vælge, hvilket skoleår du vil se meddelelsesbog for.

| 2022 / 2023 |  |
|-------------|--|

Du kan kun se meddelelsesbogen, hvis den er gjort synlig for dig.

Til højre kan du se selve meddelelsesbogen og det indhold, dine lærere og pædagoger har tilføjet.

| 1eddelelsesbog  | 1                                                                                                    |
|-----------------|----------------------------------------------------------------------------------------------------|
| aglig udvikling |                                                                                                    |
|                 |                                                                                                    |
| Dansk           | Du har udviklet dig rigtig meget i læsning hen over det sidste<br>halve år. Fokuspunkt: At øge din læsehastighed.<br>Du er blevet bedre til at stave igennem den seneste tid.<br>Fokuspunkt: At du bliver mere sikker på endelser i<br>navneordsflertal.<br>Aftaler: Mette lægger en ugentig træningsopgave ud til dig på<br>grammatip.com. Meebook elev E laver opgaven. Mor og far hjælper<br>med at huske på det. Mette hjælper med at finde materialer til<br>frilæsning. Meebook elev E læser 10 min. om dægen |
| Matematik       | Fokuspunkt: Du har et stort potentiale for at fordybe dig i og<br>arbejde med matematiske problemstillinger. Målet er, at du bliver<br>mere sikker i at forstå og anvende de matematiske begreper                                                                                                    |

Til venstre kan du se meddelelsesbogens aftalespor. Det er skolen, der beslutter, hvordan og hvor meget, det skal bruges.

I toppen kan du se, hvem der er deltagere omkring din meddelelsesbog: Dig, dine forældre og dine lærere og pædagoger.

| Aftaler           |                                                                    | ± 4                             |
|-------------------|--------------------------------------------------------------------|---------------------------------|
|                   |                                                                    |                                 |
|                   | Ingen beskeder end                                                 | nu                              |
| Her ei<br>hjem or | r det muligt at have dialog me<br>mkring de aftaler, I laver i med | ilem skole og<br>delelsesbogen. |

Hvis en del af meddelelsesbogen er markeret som følsom data, er det som udgangspunkt kun dine forældre, der har adgang til at læse det.

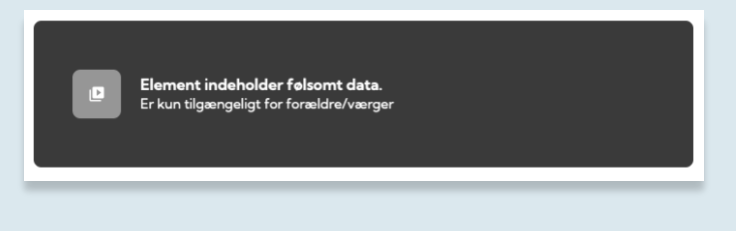

Du kan se din UPV i meddelelsesbogen, hvis den er gjort synlig for dig.

| Meddelelsesbog                                         |                                                        |                                                           |  |  |  |  |
|--------------------------------------------------------|--------------------------------------------------------|-----------------------------------------------------------|--|--|--|--|
| Skolens vurdering af uddannelsesparathed               |                                                        |                                                           |  |  |  |  |
| GYM  Personlige forudsætninger  Sociale forudsætninger | EUD  Personlige forudsætninger  Sociale forudsætninger | HF<br>Personlige forudsætninger<br>Sociale forudsætninger |  |  |  |  |
| Praksisfaglige forudsætninger                          |                                                        |                                                           |  |  |  |  |

Du markerer dit uddannelsesønske ved at klikke på UPV i sidefoden.

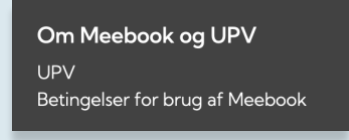